## Configurazione Fritz!Box 7430 per Fibra

### Modello: FRITZ!BOX 7430 by AVM Tipo: Modem / Router Wireless con adattatore ATA

### Istruzioni per configurare Cheapnet Fibra

 Connettere la porta LAN1 all'antenna e un PC sulla porta LAN2. Collegarsi con il browser a http://192.168.178.1/ ed inserire la password riportata sotto l'apparato dove indicato FRITZ!Box password e cliccare su "Log In"

| - FRITZ!Box            | × + |                       |                      |        |     |   |       |   | x  |
|------------------------|-----|-----------------------|----------------------|--------|-----|---|-------|---|----|
| <b>(</b> 192.168.178.1 |     |                       | C Cerca              |        | ☆ 自 | • | ♠ *** | Q | ≡  |
| FRITZ!                 |     | FRIT                  | Z!Box 743            | 30     |     |   |       |   |    |
|                        |     | Welcome to your Fi    | RITZ!Box<br>assword. | ***    |     |   |       |   |    |
|                        |     | Forgot your password? |                      | Log In | -   |   |       |   |    |
|                        |     |                       |                      |        |     |   |       |   |    |
|                        |     |                       |                      |        |     |   |       |   |    |
|                        |     |                       |                      |        |     |   |       |   | -  |
|                        |     |                       | III                  |        |     |   |       |   | F. |

2. Selezionare "Italiano" come lingua e cliccare su "Next"

| + FRITZ!Box       | × +                                                       |
|-------------------|-----------------------------------------------------------|
| (i) 192.168.178.1 | C 🔍 Cerca 😼 🚖 🖨 🐨 🗘 🚍                                     |
|                   |                                                           |
| FRITZ!            | FRITZ! Box 7430                                           |
|                   | Logged in 🔻   <u>FRITZ!Box</u>   FRITZ!NAS   MyFRITZ!   🎯 |
|                   | Language Selection                                        |
|                   | Please select your language.                              |
|                   | Deutsch                                                   |
|                   | © English                                                 |
|                   | © Español                                                 |
|                   | Français                                                  |
|                   | Italiano                                                  |
|                   | Polski                                                    |
|                   | Next >                                                    |
|                   | View: Standard   Contents   Manual   avm.de               |
|                   |                                                           |
| •                 | III D                                                     |

3. Selezionare dal menu a tentina il Paese "Italia" e cliccare su "Avanti"

| FRITZ!Box       | × +                                                                                                    |
|-----------------|----------------------------------------------------------------------------------------------------|
| ( 192.168.178.1 | C Q Cerca Q Cerca Q 1 1 1 2 4 1 2 4 1 1 2 4 1 1 2 4 1 1 2 4 1 1 2 4 1 1 1 1 |
|                 | *                                                                                                    |
| FRITZ           | FRITZ!Box 7430                                                                                                    |
|                 | Registrato 🔻   FRITZ!Box   FRITZ!NAS   MyFRITZ!   📀                                                                                                    |
|                 | Regional Setting                                                                                                    |
|                 | Selezionate il vostro paese. Se il vostro paese non si trova nella lista selezionate l'impostazione "Altro paese".                                                                                                    |
|                 | Italia 🔹                                                                                                    |
|                 | Indietro Avanti >                                                                                                    |
|                 | Modalità: Standard   Contenuto   Manuale   avm.de                                                                                                    |
|                 |                                                                                                    |
|                 |                                                                                                    |
|                 |                                                                                                    |
|                 |                                                                                                    |
| •               | The second second second second second second second second second second second second second second second se                                                                                                    |

4. Apparirà: la pagina indicata c'è solo da attedere 2 minuti o premere F5

| FRITZ!Box                       | × +                           |                                           |                      |                    |   |          |            |   |       | 00 | X |
|---------------------------------|-------------------------------|-------------------------------------------|----------------------|--------------------|---|----------|------------|---|-------|----|---|
| <ul> <li>192.168.178</li> </ul> | 1                             |                                           | (                    | Cerca              |   | <u>ک</u> | <b>é</b> 🛡 | + | ⋒ *** | Q  | ≡ |
|                                 |                               |                                           |                      |                    |   |          |            |   |       |    |   |
| FRIT                            | <u>,</u>                      | FR                                        | RITZ'B               | ox 7430            | 2 |          |            |   |       |    |   |
|                                 |                               |                                           |                      |                    |   |          |            |   |       |    |   |
| (                               | Riavvio FRITZ!Box             |                                           |                      |                    |   |          |            |   |       |    |   |
|                                 | Ora il FRITZ!Box viene riav   | viato. <mark>I</mark> l riavvio dura cire | rca due minuti.      |                    |   |          |            |   |       |    |   |
|                                 | Dopo il riavvio sarete inoltr | ati automaticamente a                     | alla pagina riassunt | iva del FRITZ!Box. | • |          |            |   |       |    |   |
|                                 |                               |                                           |                      |                    |   |          |            |   |       |    |   |
|                                 |                               |                                           |                      |                    |   |          |            |   |       |    |   |
|                                 |                               |                                           |                      |                    |   |          |            |   |       |    |   |
|                                 |                               |                                           |                      |                    |   |          |            |   |       |    |   |
|                                 |                               |                                           |                      |                    |   |          |            |   |       |    |   |
|                                 |                               |                                           |                      |                    |   |          |            |   |       |    |   |
|                                 |                               |                                           |                      |                    |   |          |            |   |       |    |   |
|                                 |                               |                                           |                      |                    |   |          |            |   |       |    |   |

5. Inserire la stessa password del passaggio "1" e cliccare si "Registrazione"

| FRITZIBox × +                       |                                                                                                    |         |     |       |   | × |
|-------------------------------------|----------------------------------------------------------------------------------------------------|---------|-----|-------|---|---|
| <ul><li>(i) 192.168.178.1</li></ul> | C Q Cerca                                                                                                    | 🥉 🏠 📋   | Q † | · 🏫 🚥 | Q | = |
|                                     | Cerca<br>FRITZ! Box 7430<br>II FRITZ!Box vi dà il benvenuto<br>Registratevi con la vostra password.<br>Password<br>Password dimenticata?<br>Registrazione | 3 ☆   自 |     |       |   |   |

6. Appare una pagina di benvenuto cliccare su "Annulla"

| FRITZ!Box      | × +                                                                                                    |
|----------------|----------------------------------------------------------------------------------------------------|
| (192.168.178.1 | C Q. Cerca C (a) Cerca C (a) Cerca <pc (a)="" cerca<="" p=""> <pc (a)="" cerca<="" p=""> <pc (a)="" cerca<="" p<="" td=""></pc></pc></pc></pc></pc></pc></pc></pc></pc></pc></pc></pc></pc></pc></pc></pc></pc></pc></pc></pc></pc></pc></pc> |
| FRITZ!         | F <sub>R</sub> i <sub>T</sub> Z!Box 7430                                                                                                    |
|                | Registrato 🔻   <u>FRITZ!Box</u>   FRITZ!NAS   MyFRITZ!   🔞                                                                                                    |
|                | Benvenuti                                                                                                    |
|                | Questo assistente vi aiuterà a configurare il FRITZIBox.<br>Sono sufficienti poche operazioni per eseguire tutte le impostazioni di base necessarie. Potete interrompere l'assistente in qualsiasi<br>momento e proseguire la configurazione in un secondo tempo.<br>Se invece desiderate applicare al FRITZIBox le impostazioni salvate in precedenza in un altro FRITZIBox o in un dispositivo<br>Speedport compatibile, cliccate qui: Applica impostazioni. Così si chiude l'assistente alla configurazione.                                                                                                    |
|                | Avanti > Annulla                                                                                                    |
|                | Modalità: Standard   Contenuto   Manuale   avm.de                                                                                                    |

7. cliccare su "Chiudi l'assistente"

| FRITZIBox              | × +                                                                                                    |
|------------------------|----------------------------------------------------------------------------------------------------|
| <b>(</b> 192.168.178.1 | C 🔍 Cerca 😼 🔂 🖻 🛡 🖡 🏫 🖤 🗘 🚍                                                                                                    |
| RRITZ!                 | FRITZ! Box 7430                                                                                                    |
|                        | Registrato •         FRITZIBox       FRITZINAS       MyFRITZI       •         Benvenuti         Questo assi:       Se chiudete ora l'assistente annullerete le vostre immissioni.         Sono sufficie       Chiudi l'assistente       Continua assistente         Sono sufficie       Chiudi l'assistente       Continua assistente         Se invece de       n altro FRITZIBox o in un dispositivo         Speedport compatibile, cliccate qui Applica impostazioni. Così si chiude l'assistente alla configurazione. |
|                        | Avanti > Annula<br>Modalită: Standard   Contenuto   Manuale   avm.de                                                                                                    |

#### 8. Cliccare "Internet" nel menu di sinistra

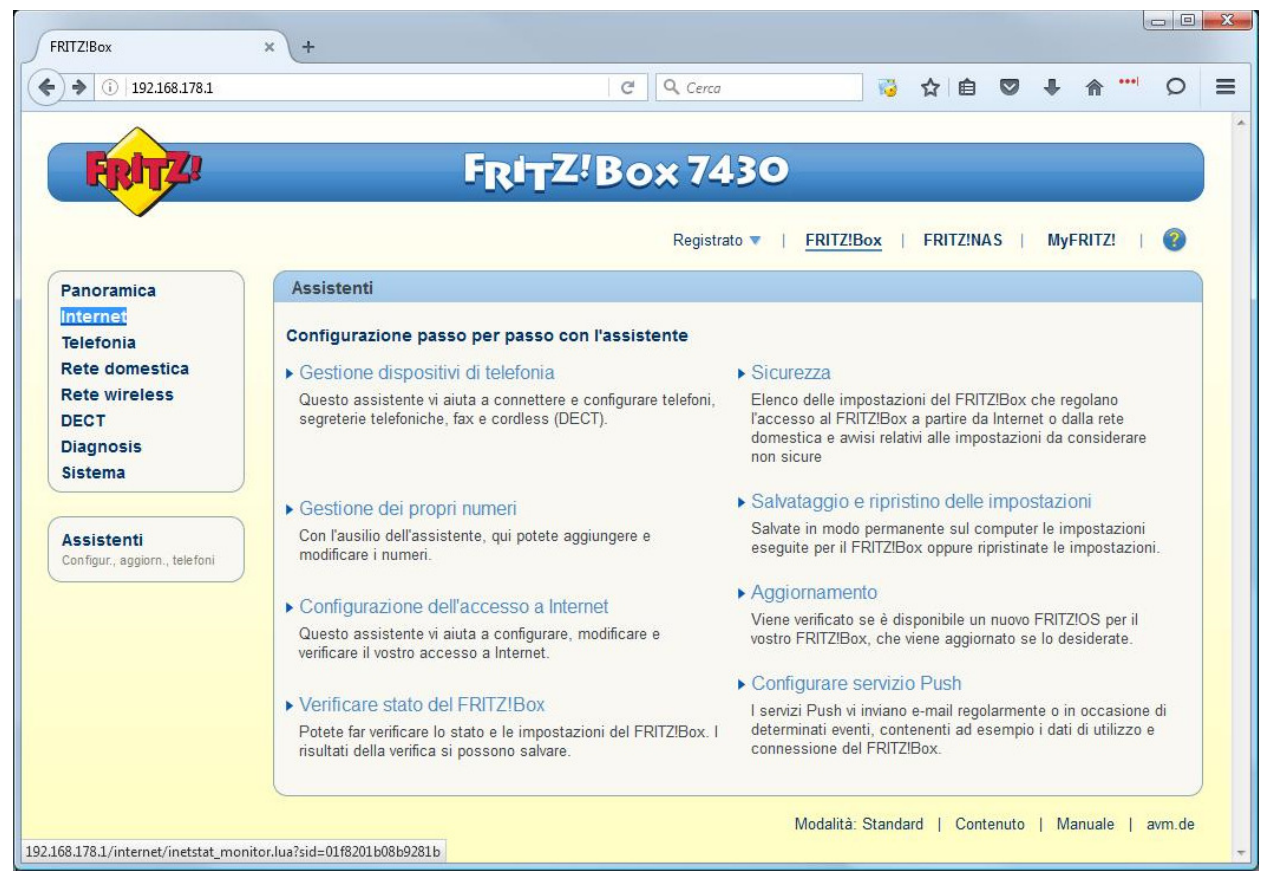

9. Cliccare "Dati di accesso" nel menu di sinistra

| × +                                                                                      |                                                                                                    |                                                    |                                                                                                    |                                   |                  |                                                                                                    |                                                                                                    |                         |                |   |
|------------------------------------------------------------------------------------------|----------------------------------------------------------------------------------------------------|----------------------------------------------------|----------------------------------------------------------------------------------------------------|-----------------------------------|------------------|----------------------------------------------------------------------------------------------------|----------------------------------------------------------------------------------------------------|-------------------------|----------------|---|
|                                                                                          |                                                                                                    | C                                                  | 🔍 Cerca                                                                                                    |                                   | 10               | ☆ 自                                                                                                    |                                                                                                    | ↓ 佘                     | ••••           | 0 |
|                                                                                          | Epin                                                                                                    | Z!Box                                              | 7430                                                                                                    |                                   |                  |                                                                                                    |                                                                                                    |                         |                |   |
|                                                                                          |                                                                                                    |                                                    | Registrato 🔻                                                                                                    | FRITZ!Bo                          | x                | FRITZ!N                                                                                                    | AS                                                                                                    | MyFRIT2                 | a ()           | 2 |
| Monitor online                                                                           |                                                                                                    |                                                    |                                                                                                    |                                   |                  |                                                                                                    |                                                                                                    |                         |                |   |
| Il monitor online for                                                                    | nisce informazioni s                                                                                                    | ulla connessione                                   | Internet e sulle f                                                                                                    | funzioni addizi                   | onali a'         | ttivate.                                                                                                    |                                                                                                    |                         |                |   |
| DSL                                                                                      | Oconnessa                                                                                                    | , 12,6 Mbit/s - 963                                | kbit/s ~                                                                                                    |                                   |                  |                                                                                                    |                                                                                                    |                         |                |   |
| Internet, IPv4                                                                           | on connection                                                                                                    | esso                                               |                                                                                                    |                                   |                  |                                                                                                    |                                                                                                    |                         |                |   |
| Utilizzo attuale de<br>Le seguenti rappres<br>quantità di dati che<br>domestica a Intern | Ila connessione la<br>sentazioni mostrano<br>vengono caricate no<br>et.                                                                                                    | nternet<br>in che misura è c<br>ella rete domestic | occupata al mon<br>a a partire da In                                                                                                    | nento la conne<br>ternet. "Upstre | essione<br>am" m | Internet.<br>Iostra il flu                                                                                                    | "Downstr<br>usso di da                                                                                                    | eam" mo<br>iti dalla re | stra le<br>ete |   |
| Velocità in kBit/s                                                                       |                                                                                                    | Downstream                                         |                                                                                                    |                                   |                  |                                                                                                    |                                                                                                    |                         |                |   |
| 12.621<br>10.000 -<br>7.500 -<br>5.000 -<br>2.500 -                                      |                                                                                                    |                                                    |                                                                                                    |                                   | -                | Internet<br>IPTV                                                                                                    | 2                                                                                                    |                         |                |   |
| o I                                                                                      |                                                                                                    |                                                    |                                                                                                    | Tempo                             |                  | 8                                                                                                    | 2                                                                                                    |                         |                |   |
|                                                                                          |                                                                                                    |                                                    |                                                                                                    |                                   |                  |                                                                                                    |                                                                                                    |                         |                |   |
|                                                                                          | × +      Monitor online Il monitor online for DSL Internet, IPv4      Utilizzo attuale di Le seguenti rappre: quantità di dati che domestica a Interni Velocità in kBit/s 12.621 10.000 7.500 5.000 2.500 0 |                                                    | +      C      C | t                                 | t                | C Cerca      Cerca      Cerca      Constraint      C Cerca      Constraint      Constraint      Constraint      Constraint      Constraint      Constraint      C Cerca      Constraint      Constraint     Constraint      Constraint      Constr | Cerca     Cerca     C |                         |                |   |

10. Selezionare come "Provider di Internet" la voce "Altro provider di Internet"

| FRITZ!Box                                                                                                    | × +                                                                                    |                                                                                                    |           |           |          |       | X |
|----------------------------------------------------------------------------------------------------|----------------------------------------------------------------------------------------|----------------------------------------------------------------------------------------------------|-----------|-----------|----------|-------|---|
| 192.168.178.1                                                                                                    |                                                                                        | Cerca                                                                                                    | 10        | 合 自 🛡     | + ^ '    | •• 0  | ≡ |
| FRITZ                                                                                                    | FRI                                                                                    | TZ!Box 7430                                                                                                    |           |           |          |       |   |
| Panoramica<br>Internet<br>Monitor online                                                                            | Dati di accesso<br>In questa pagina immettete i dati d                                 | Registrato ▼  <br>lel vostro accesso a Internet e, se neces                                                                                                    | FRITZ!Box | FRITZ!NAS | MyFRITZ! |       |   |
| Dati di accesso<br>Informazioni DSL<br>Telefonia<br>Rete domestica<br>Rete wireless<br>DECT<br>Diagnosis<br>Sistema | Provider di Internet<br>Selezionate il vostro provider di Inte<br>Provider di Internet | serret:<br>Selezionate<br>Selezionate<br>Ehiweb<br>MC-Link<br>Raiffeisen OnLine ADSL<br>Raiffeisen OnLine LAN1<br>Telecom_Italia_flat<br>Wind Business<br>Wind Infostrada<br>Atro provider di Internet |           | Applic    | ca An    | nulla |   |
|                                                                                                    |                                                                                        | Provider di rete mobile                                                                                                    |           | ]         |          |       |   |

11. Inserire i dati come nell'immagine, nel campo "Username" inserire il suo utente cheapnet, inoltre nella parte "Velocità di trasmissione" inserisca i valori del profilo contrattuale acquistato l'esempio seguente è per un 10Mb/256Kb, cliccare su "Applica"

|           | C Q Cerca 😼 🔂 🗎 🐨 🖊 🏫 🚥 📿                                                                                                    |  |  |  |  |  |  |  |
|-----------|----------------------------------------------------------------------------------------------------|--|--|--|--|--|--|--|
| Diagnosis | Connessione                                                                                                    |  |  |  |  |  |  |  |
| sistema   | Specificate come deve essere creato l'accesso a Internet.                                                                                                    |  |  |  |  |  |  |  |
|           | Collegamento a una connessione DSL                                                                                                    |  |  |  |  |  |  |  |
|           | Selezionate questo accesso se il FRITZIBox è collegato alla connessione DSL con il cavo DSL. Il modem DSL integrato nel<br>FRITZIBox viene usato per la connessione Internet.                                                                                                    |  |  |  |  |  |  |  |
|           | <ul> <li>Collegamento ad un modem cablato (collegamento via cavo)</li> </ul>                                                                                                    |  |  |  |  |  |  |  |
|           | Selezionate questo accesso se il FRITZIBox viene collegato via "LAN 1" a un modem cablato che crea la connessione<br>Internet.                                                                                                    |  |  |  |  |  |  |  |
|           | Modem o router esterno                                                                                                    |  |  |  |  |  |  |  |
|           | Selezionate questo accesso se il FRITZIBox è collegato via "LAN 1" ad un modem o ad un router esterno già disponibile.                                                                                                    |  |  |  |  |  |  |  |
|           | Modalità                                                                                                    |  |  |  |  |  |  |  |
|           | Specificate se il FRITZ!Box crea autonomamente la connessione Internet o se usa una connessione Internet già esistente.                                                                                                    |  |  |  |  |  |  |  |
|           | Creare connessione Internet autonomamente                                                                                                    |  |  |  |  |  |  |  |
|           | Il FRITZIBox mette a disposizione un proprio campo di indirizzi IP. Il firewall resta attivato.                                                                                                    |  |  |  |  |  |  |  |
|           | Usare connessione Internet disponibile (modalità client IP)                                                                                                    |  |  |  |  |  |  |  |
|           | II FRI1ZIBox diventa parte della rete disponibile e applica questo campo di inidirizzi IP. Il firewall del FRITZIBox viene<br>disattivato.                                                                                                    |  |  |  |  |  |  |  |
|           | Dati di accesso<br>Sono necessari i dati di accesso?<br>Si<br>Immettete i dati di accesso che avete ottenuto dal vostro provider di Internet.                                                                                                    |  |  |  |  |  |  |  |
|           | Nome utente utente@cheapnet.it                                                                                                    |  |  |  |  |  |  |  |
|           | Password password                                                                                                    |  |  |  |  |  |  |  |
|           | passion a                                                                                                    |  |  |  |  |  |  |  |
|           | © No                                                                                                    |  |  |  |  |  |  |  |
|           | No Impostazioni della connessione                                                                                                    |  |  |  |  |  |  |  |
|           | No     Impostazioni della connessione     Le impostazioni della connessione sono già impostate sui valori usati più frequentemente. Se è necessario, potete modificare questi valori.                                                                                                    |  |  |  |  |  |  |  |
|           | <ul> <li>No</li> <li>Impostazioni della connessione</li> <li>Le impostazioni della connessione sono già impostate sui valori usati più frequentemente. Se è necessario, potete modificare questi valori.</li> <li>Velocità di trasmissione</li> </ul>                                                                                                    |  |  |  |  |  |  |  |
|           | <ul> <li>No</li> <li>Impostazioni della connessione</li> <li>Le impostazioni della connessione sono già impostate sui valori usati più frequentemente. Se è necessario, potete modificare questi valori.</li> <li>Velocità di trasmissione</li> <li>Specificate la velocità della vostra connessione Internet. Questi valori sono necessari per garantire la prioritizzazione dei dispositivi di rete.</li> </ul>                                                                                                    |  |  |  |  |  |  |  |
|           | No     Impostazioni della connessione     Le impostazioni della connessione sono già impostate sui valori usati più frequentemente. Se è necessario, potete modificare questi valori.     Velocità di trasmissione     Specificate la velocità della vostra connessione Internet. Questi valori sono necessari per garantire la prioritizzazione dei dispositivi di rete.     Downstream     10000 kbit/s                                                                                                    |  |  |  |  |  |  |  |
|           | No     Impostazioni della connessione     Le impostazioni della connessione sono già impostate sui valori usati più frequentemente. Se è necessario, potete modificare questi valori.     Velocità di trasmissione     Specificate la velocità della vostra connessione Internet. Questi valori sono necessari per garantire la prioritizzazione dei dispositivi di rete.     Downstream     10000 kbit/s     Upstream     256 kbit/s                                                                                                    |  |  |  |  |  |  |  |
|           | <ul> <li>No</li> <li>Impostazioni della connessione</li> <li>Le impostazioni della connessione sono già impostate sui valori usati più frequentemente. Se è necessario, potete modificare questi valori.</li> <li>Velocità di trasmissione</li> <li>Specificate la velocità della vostra connessione Internet. Questi valori sono necessari per garantire la prioritizzazione dei dispositivi di rete.</li> <li>Downstream</li> <li>10000 kbit/s</li> <li>Upstream</li> <li>Z56 kbit/s</li> <li>Cambiare impostazioni della connessione *</li> </ul>                |  |  |  |  |  |  |  |
|           | No           Impostazioni della connessione           Le impostazioni della connessione sono già impostate sui valori usati più frequentemente. Se è necessario, potete modificare questi valori.           Velocità di trasmissione           Specificate la velocità della vostra connessione Internet. Questi valori sono necessari per garantire la prioritizzazione dei dispositivi di rete.           Downstream         10000           kbit/s           Cambiare impostazioni della connessione *           Verifica dell'accesso a Internet dopo "Applica" |  |  |  |  |  |  |  |

#### 12. Cliccare su "Cambiare impostazioni della connessione"

#### Impostazioni della connessione

Le impostazioni della connessione sono già impostate sui valori utilizzati più frequentemente. Se è necessario, potete modificare questi valori. Velocità di trasmissione Specificate la velocità della vostra connessione Internet. Questi valori sono necessari per garantire la prioritizzazione dei dispositivi di rete. Downstream 1000 Mbit/s Upstream 500 Mbit/s Cambiare impostazioni della connessione **v** 

# 13. Abilitare l'opzione "Utilizzare VLAN per l'accesso a Internet" ed impostare il valore "ID VLAN" a 835.

Impostazioni VLAN

Ricordate che solo in rari casi è necessario utilizzare un ID VLAN. Il vostro provider Internet vi fornirà l'ID richiesto.

✓ Utilizzare VLAN per l'accesso a Internet

| ID VLAN | 835 | N |
|---------|-----|---|
|         |     | 4 |

#### 14. Cliccare su OK all'avviso che appare

| HITZ:Box        | x (+                                                                                                    |  |  |  |  |  |  |  |
|-----------------|----------------------------------------------------------------------------------------------------|--|--|--|--|--|--|--|
| ( 192.168.178.1 | C Q Cerca 😼 ✿ 🖬 ♥ ♣ ♠ 🖤 Ϙ ≡                                                                                                    |  |  |  |  |  |  |  |
|                 | © No                                                                                                    |  |  |  |  |  |  |  |
|                 | Impostazioni della connessione                                                                                                    |  |  |  |  |  |  |  |
|                 | Con l'applicazione delle impostazioni la presa "LAN 1" del FRITZIBox diventa un'interfaccia WAN (connessione ad Internet).       b. potete modificare questi         Attenzione:       L'interfaccia del FRITZIBox è raggiungibile dopo soltanto tramite WLAN, LAN 2, LAN 3, LAN 4.       prioritizzazione dei         OK       Annulla |  |  |  |  |  |  |  |
|                 | Cambiare impostazioni della connessione 💌                                                                                                    |  |  |  |  |  |  |  |
|                 | Verifica dell'accesso a Internet dopo "Applica"                                                                                                    |  |  |  |  |  |  |  |
|                 | Appica Annula                                                                                                    |  |  |  |  |  |  |  |
|                 | Modalità: Standard   Contenuto   Manuale   avm.de                                                                                                    |  |  |  |  |  |  |  |

15. Ci sarà una verifica se al link sulla LAN1 appare la seguente pagina, cliccare su OK

| 🔶 FRITZ!Box              | × +                                                                                |
|--------------------------|------------------------------------------------------------------------------------|
| · (i)   192.168.178.1    | C Q Cerca 😼 🔂 🖨 🖤 🖡 🏫 🖤 🗘                                                          |
|                          |                                                                                    |
| FRITZ                    | FRITZ!Box 7430                                                                     |
| ~                        | Registrato 🔻   <u>FRITZ!Box</u>   FRITZ!NAS   MyFRITZ!   🥑                         |
| Panoramica               | Salvataggio delle impostazioni                                                     |
| Internet                 | Il procedimento si è concluso. Di seguito la connessione Internet sarà verificata. |
| Monitor online           |                                                                                    |
| Dati di accesso          |                                                                                    |
| Filtri                   | OK                                                                                 |
| Abilitazioni<br>MyERITZI |                                                                                    |
| Telefonia                |                                                                                    |
| Rete domestica           |                                                                                    |
| Rete wireless            |                                                                                    |
| DECT                     |                                                                                    |
| Diagnosis                |                                                                                    |
| Sistema                  |                                                                                    |

16. Ci sarà una verifica dei dati inseriti (utente e password) se sono corretti appare la seguente pagina

| I FRITZIBox                                           | ≤ 0 = 2                                                                                       |
|-------------------------------------------------------|-----------------------------------------------------------------------------------------------|
| <ul><li>(i) 192.168.178.1</li></ul>                   | C Q. Cerca 🤴 🏠 🖨 🛡 🖡 🏫 🖤 👂 🚍                                                                  |
| FRITZ!                                                | FRITZ!Box 7430                                                                                |
| Panoramica                                            | Registrato •   FRITZ!Box   FRITZ!NAS   MyFRITZ!            Verificare la connessione Internet |
| Internet<br>Monitor online                            | La verifica della connessione Internet ha avuto esito positivo.                               |
| Dati di accesso<br>Filtri<br>Abilitazioni<br>MyFRITZ! | ОК                                                                                            |
| Telefonia<br>Rete domestica<br>Rete wireless          |                                                                                               |
| DECT<br>Diagnosis<br>Sistema                          |                                                                                               |